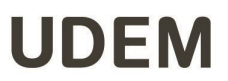

## Manual para traslado de las grabaciones de clase de Zoom al repositorio en Google Drive.

A partir del semestre otoño 2021 ya no será necesario guardar las grabaciones de Zoom en la computadora del profesor, ahora deberá realizarlo a través de la nube de Zoom, para ello:

1. Al iniciar a dar nuestra clase en la plataforma de Zoom, si se desea grabar la clase, seleccionaremos la opción de *Grabar en la nube* como se muestra en la siguiente imagen:

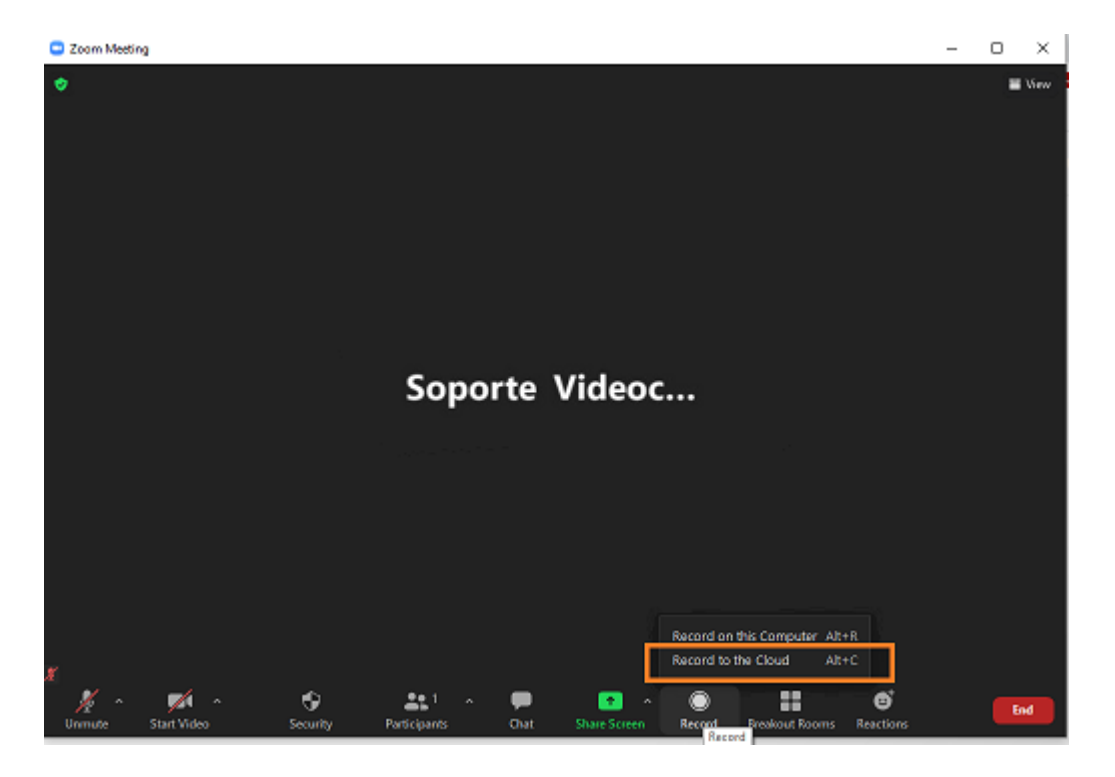

2. Una vez que finalice la clase, terminamos la grabación desde el botón de *Detener grabación,* como se muestra en la imagen:

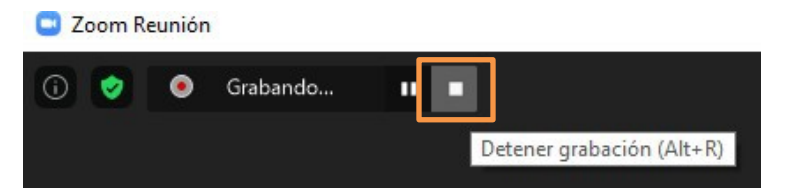

3. Posteriormente, hacemos clic en el botón Finalizar.

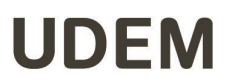

- 9. Por último, el video estará resguardado en el repositorio oficial de manera automática máximo una semana después.
- 10. Para compartir el video de la clase a los alumnos favor de leer el "Manual para compartir clases a los alumnos".

Si tienes dudas durante el proceso, favor de comunicarte a soporte técnico a través del chat en línea que se encuentra en la siguiente liga: <u>https://soporteti.udem.edu.mx/</u>